## Dropbox Account anlegen und Film freigeben

- 1. Öffnen von Dropbox im Browser: <u>https://www.dropbox.com/de/</u>
- 2. Auf der rechten Seite Name, Nachname, Email-Adresse und ein beliebiges Kennwort angeben.
- 3. Den AGBs zustimmen und auf "kostenlos registrieren" klicken.
- 4. Fenster schließen, da ein Download nicht benötigt wird.
- 5. Email von Dropbox bestätigen.
- 6. <u>https://www.dropbox.com/de/</u> aufrufen und sich ggf. mit den erstellten Logindaten einloggen.
- 7. Rechts auf "Dateien hochladen" klicken und danach auf "Dateien auswählen"
- 8. Hier Film auswählen.
- 9. Nun wird der Film hochgeladen. Das kann je nach Uploadgeschwindigkeit dauern.
- 10. Wenn es fertig ist, mit der Maus in der Übersichtsseite von Dropbox über die hochgeladene Datei fahren und rechts auf "Freigeben" klicken.
- 11. Nun als E-Mailadresse <u>rettet.das.reuchlin@gmail.com</u> angeben. Und im Text den Name und die Klasse des Filmurhebers angeben.
- 12. Dann auf "Freigeben" klicken.